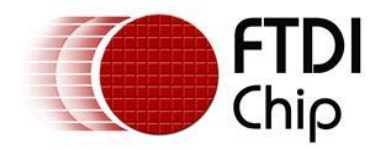

## **Application Note**

# AN\_355

# FT232H MPSSE Example - I2C Master with Visual Basic

Version 1.1

Issue Date: 2020-01-10

This application note provides an example of using the MPSSE feature of the FT232H device as an I<sup>2</sup>C Master with a Visual Basic .NET project. It can be used with the FTDI FT232H modules (such as UM232H, UM232H-B, C232HM) in addition to custom boards containing the FT232H IC.

Use of FTDI devices in life support and/or safety applications is entirely at the user's risk, and the user agrees to defend, indemnify and hold FTDI harmless from any and all damages, claims, suits or expense resulting from such use.

**Future Technology Devices International Limited (FTDI)** Unit 1, 2 Seaward Place, Glasgow G41 1HH, United Kingdom Tel.: +44 (0) 141 429 2777 Fax: + 44 (0) 141 429 2758 Web Site: <u>http://ftdichip.com</u> Copyright © Future Technology Devices International Limited

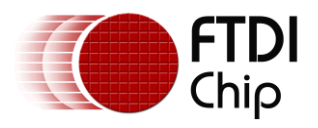

### **Table of Contents**

| 1 | Int                            | tro       | duction 4                              |
|---|--------------------------------|-----------|----------------------------------------|
| 2 | На                             | rdv       | vare5                                  |
| 2 | 2.1                            | Hai       | rdware Description5                    |
| 2 | 2.2                            | Pro       | ototype Hardware7                      |
| 2 | 2.3                            | Scł       | nematic                                |
| 3 | So                             | ftw       | are                                    |
| - | 20<br>R 1                      | Sar       | nnle code package 9                    |
| л | ··                             | rro       | nt Motor Application Code              |
| 4 | Cu<br>∙ ₁                      | ne<br>Fai |                                        |
| 2 | ŀ.⊥<br>· ⊃                     | For       |                                        |
| 2 | 1.2                            | But       | tton_Init_Click10                      |
| 2 | 1.3                            | But       | tton_Start_Click11                     |
| 2 | 1.4                            | But       | tton_Stop_Click12                      |
| 2 | ł.5                            | Pic       | tureBox2_Paint13                       |
| 2 | ł.6                            | But       | tton_Save_Click14                      |
| 4 | ł.7                            | But       | tton_Exit_Click14                      |
| 5 | <b>I</b> <sup>2</sup> <b>C</b> | C Fu      | Inctions                               |
| 5 | 5.1                            | MP        | SSE Commands15                         |
| 5 | 5.2                            | Exa       | ample Usage of the I2C Functions       |
| 5 | 5.3                            | Fur       | nction Descriptions17                  |
|   | 5.3.                           | 1         | I <sup>2</sup> C_ConfigureMpsse        |
|   | 5.3.                           | 2         | I <sup>2</sup> C_SendByteAndCheckACK19 |
|   | 5.3.                           | 3         | $I^2C\_SendDeviceAddrAndCheckACK \ 20$ |
|   | 5.3.                           | 4         | I <sup>2</sup> C_ReadByte              |
|   | 5.3.                           | 5         | I <sup>2</sup> C_Read2BytesWithAddr    |
|   | 5.3.                           | 6         | I <sup>2</sup> C_SetStart              |
|   | 5.3.                           | 7         | I <sup>2</sup> C_SetStop               |
|   | 5.3.                           | 8         | I <sup>2</sup> C_SetLineStatesIdle     |
|   | 5.3.                           | 9         | I <sup>2</sup> C_GetGPIOValuesLow      |
|   | 5.3.                           | 10        | I <sup>2</sup> C_SetGPIOValuesHigh     |
|   | 5.3.                           | 11        | I <sup>2</sup> C_GetGPIOValuesHigh     |
|   | 5.3.<br>5.2                    | 12        | Send Data                              |
|   | <u> </u>                       | 10        |                                        |

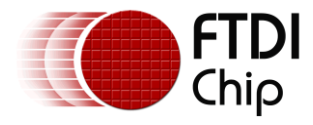

|    | 5.3.14  | Receive_Data                                 | 24 |
|----|---------|----------------------------------------------|----|
|    | 5.3.15  | FlushBuffer                                  | 25 |
| 6  | Furth   | er Development                               |    |
| 6. | 1 Ot    | her Languages                                |    |
| 6. | 2 Ad    | ding support for FT2232H and FT4232H devices |    |
| 6. | 3 Clo   | ock Stretching                               |    |
| 6. | 4 Ha    | rdware                                       |    |
| 7  | Using   | , the Meter                                  | 27 |
| 8  | Conc    | lusion                                       | 29 |
| 9  | Conta   | act Information                              | 30 |
| Ар | pendi   | x A - References                             | 31 |
| Do | ocume   | ent References                               |    |
| Ac | cronyr  | ns and Abbreviations                         |    |
| Ар | pendi   | x B – List of Tables & Figures               | 32 |
| Li | st of T | ables                                        |    |
| Li | st of F | igures                                       |    |
| Ap | pendi   | x C – Revision History                       | 33 |

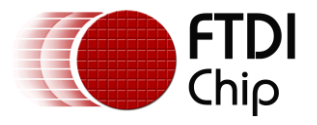

### **1** Introduction

This application note provides an example of using the MPSSE feature of the <u>FT232H</u> device as an  $I^2C$  Master with a Visual Basic .NET 2013 project.

In this project, the device is used to interface to a Texas Instruments <u>INA219</u> voltage and current sensing amplifier, in order to create a small adapter for measuring the DC voltage and current consumed by a device.

The application is intended as an example of using the FT232H MPSSE to implement an I<sup>2</sup>C master but also provides a useful tool when developing applications using USB peripherals and other low-voltage circuits. For example, it could be used for monitoring the consumption of an FTDI <u>VM800P EVE board</u>, or an <u>FT900 MCU board</u>, or a variety of other low voltage DC devices. Monitoring the current consumption can be very helpful both in verifying expected operation and identifying issues during debugging since many aspects of a device's operation are reflected in the current which it consumes.

The project could be easily modified to use a variety of different I<sup>2</sup>C sensor devices (temperature, light, force, ADC and many others) to create monitoring applications.

A big advantage of using MPSSE is that there is no firmware to develop, program and maintain. The FT232H is a hardware bridge supplied ready to use, with the MPSSE controlled entirely by commands from the PC. This means that any changes in functionality of the end product (such as to add features, read different registers in the I<sup>2</sup>C peripherals or add support for different I<sup>2</sup>C peripherals) can all be implemented with a new release of the application program running on the PC.

This application note demonstrates the following principles:

- Using the FTDI <u>D2XX Drivers</u> with Visual Basic NET applications
- Using the FT232H's MPSSE to implement I<sup>2</sup>C protocol
- Displaying the gathered data in a graphical user interface
- Using the AD3:7 pins as GPIO (useful for C232HM cable applications where only ADBUS is accessible)

**Note:** This software is intended only for the FT232H device as it uses the open-drain mode available on this device. The <u>FT2232H</u> and <u>FT4232H</u> devices also contain an MPSSE but require additional commands in order to tristate the I<sup>2</sup>C lines to simulate an open-drain configuration. Application notes <u>AN 411</u> (C#) and <u>AN 113</u> (C++) show examples using this technique.

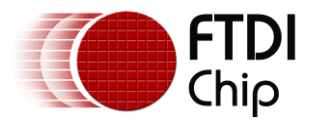

### 2 Hardware

### 2.1 Hardware Description

This section describes the hardware used for this example.

#### UM232H

This module is designed by FTDI to allow easy evaluation of the <u>FT232H</u> and includes all components needed for the device including the USB connector and internal EEPROM. Its dual-in-line footprint allows it to be connected to a breadboard, solder pad board or turned-pin IC socket. It can also be used in the final product to simplify the USB part of the hardware. Note that connections must be made to the VIO and 5V0 power pins before the module will be recognised by a PC. **Power** 

A small regulator provides a stable 3v3 supply to the <u>INA219</u> as the USB 5V supply can vary within the tolerance limits defined in the USB spec. The FT232H has a built-in regulator supplying 3v3 which could also be used since the INA219 consumes very little current. Since this internal regulator was supplying the VCCIO rail and the flashing status LED, the separate regulator was selected to ensure a stable supply to the amplifier in this case.

#### **Current Shunt Monitor (INA219)**

A current shunt monitor (also known as a current sense amplifier) works by measuring the voltage (the shunt voltage) across a low-value sense resistor which is connected in series with the load to be measured. This allows the current to be determined by a simple Ohms-law calculation.

One key feature of a high-side current shunt monitor amplifier is its ability to measure the difference across a shunt resistor when neither end is at ground potential, and to turn this into a ground-referenced voltage which can be measured by an ADC. This allows it to be connected in the positive side of the power supply to be measured. Since circuits often have several paths to ground, it can be difficult to measure a current accurately if the sense resistor had to be connected in the ground side (low side current sensing).

The INA219 also measures the voltage with respect to ground at the downstream end of the sense resistor, which represents the real voltage that the load sees taking account of any small voltage drop in the sense resistor itself.

Whilst many current shunt monitors output a voltage or current proportional to the shunt voltage, this particular device has an ADC built-in and so can be connected directly via  $I^2C$ , which helps reduce the component count and simplifies the hardware design significantly.

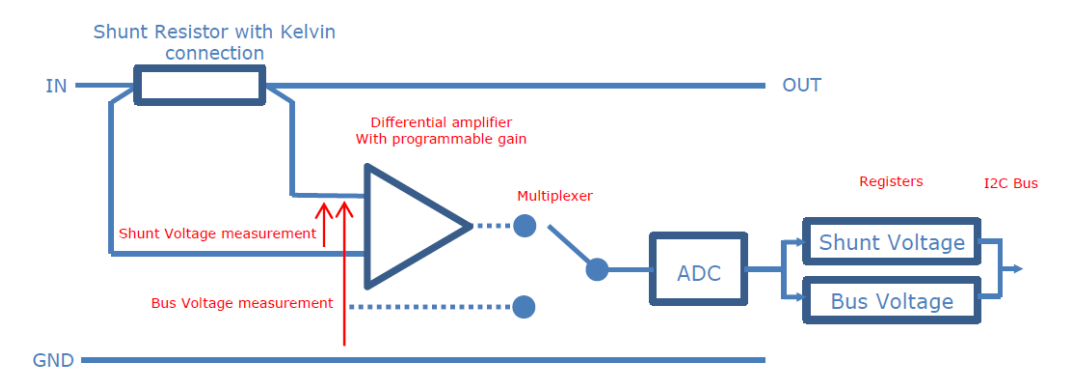

Note: This diagram is intended to explain the principles used in this example application and not the full feature set or detailed architecture of the INA219

#### Figure 1 – Current shunt monitor principles

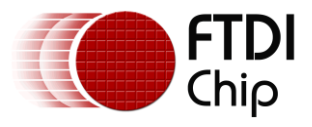

The INA219's I<sup>2</sup>C address can be configured via the two address pins. Details are given in the <u>INA219</u> <u>datasheet</u>. In this example, both lines are grounded for an address of 0x40.

A 0.05 Ohm sense resistor is used to minimise the voltage drop. The sense lines of the amplifier may have small series resistors (e.g. up to 10 Ohms) to provide additional protection against spikes etc. which could occur on the VBUS connection being monitored. An optional capacitor allows filtering to be applied to the measurement if required. The B version (INA219B) was selected as it has higher accuracy.

Due to the surface mount package of this device (and many other sensor devices) a break-out board may be used for prototyping. For example, the <u>Roth RE906 board</u> can be used for the INA219's SOT package. Breakout boards for the device are also available ready-made from various vendors.

#### Connectors

Since this application is intended to measure USB VBUS currents, two USB connectors were also added in a pass-through configuration to enable the unit to be connected in-line with an existing USB connection. The GND, DP and DM lines are linked directly from the IN connector to the OUT connector. The VBUS line between the two connectors goes through the current sensing resistor. The diagram below shows measurement of a PC mouse current consumption.

The current in, current out and ground connections are also available on a pin header on the rear panel to allow jumper wires to be used instead of the USB connections, which is useful if measuring the voltage and current on a power rail on an evaluation board or similar. Since both the USB connectors and the pin header share the same current sensing circuit, only one of these connection types should be used at any time. The diagram shows measurement of the consumption of an FTDI VM800 being powered from a PSU.

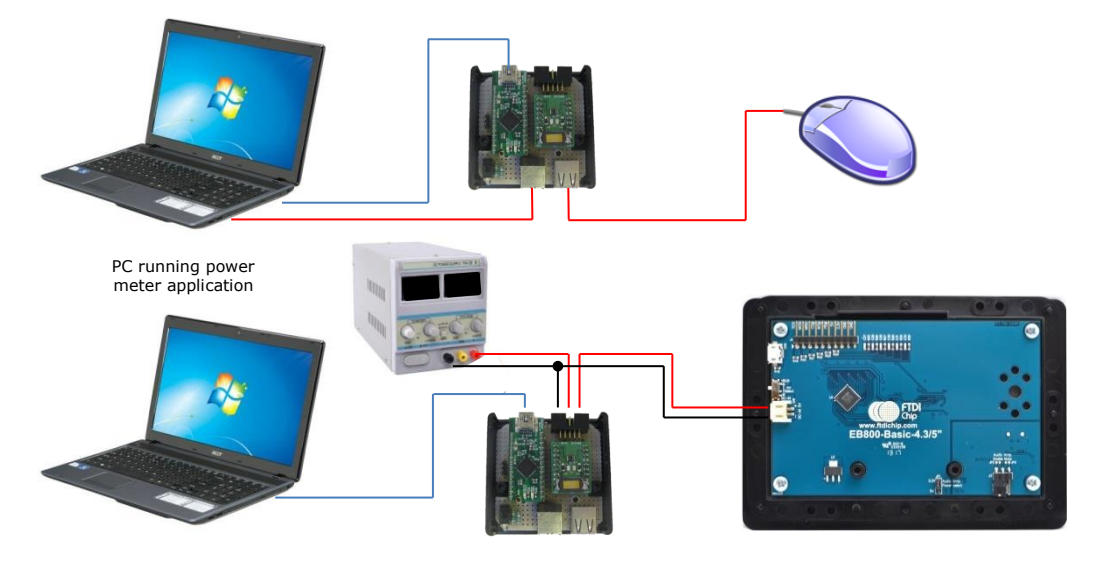

Figure 2 – Examples of USB and pin header measurement connections

#### GPIO

A status LED was also added to demonstrate the way in which the other pins on port ADBUS which are not used for I<sup>2</sup>C (AD3-7) can be used as GPIO lines. This is especially useful for the C232HM cables which have no ACBUS access and so any GPIO must be on the ADBUS.

Two of these ADBUS lines are available on the rear connector. The software configures them as inputs and reflects their state via radio buttons. This could be developed to show for example a marker on the current graph when triggered or to provide a start/stop signal from hardware. Or one or both could be configured as an output to provide a signal to another piece of equipment when a certain current level is observed.

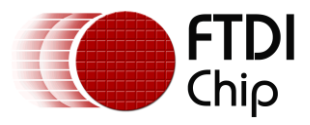

The ACBUS lines are also available for GPIO purposes, where AC7:0 provide up to 8 additional I/Os. It is therefore possible to have up to 13 GPIO lines in addition to the  $I^2C$  lines.

#### I<sup>2</sup>C

For the I<sup>2</sup>C itself, the lines AD2:0 are used. AD0 is the MPSSE's clock out pin and is therefore connected to the SCL line of the I<sup>2</sup>C bus. The MPSSE always generates the clock and as such is always the I<sup>2</sup>C Master. It is not designed for multi-master operation.

For data, the MPSSE has two separate pins; ADBUS 1 is the Data Out pin and ADbus2 is the Data In pin. Since the I<sup>2</sup>C bus uses a single bi-directional data line, the data in and data out lines are connected together to allow data to be both written out and read in. The I<sup>2</sup>C libraries in the software application set the pin states to be output for AD0 (clock) and AD1 (data out) and to be an input for AD2 (data in). The FT232H has a drive-only-zero feature which allows any of AD7:0 and AC7:0 to be selected as open-drain.

#### FT232H EEPROM Settings

It is recommended that the FT232H has a configuration EEPROM fitted and that the device is set to FIFO mode. Provided that the RD# and SI/WU# lines on ACBUS are de-asserted (pulled high) by the hardware then, the 8 ADBUS lines will begin as tri-state when the FT232H starts up. If set for UART mode, the ADBUS lines would drive out their idle UART states until the I2C\_ConfigureMPSSE function is called. The device can enter MPSSE mode from either UART or FIFO but the FIFO mode avoids any contention in the time between the user connecting the hardware and starting the application. Note that even in FIFO mode, some ACBUS lines are driven (e.g. TXE#) and so this should be considered when assigning ACBUS lines for GPIO purposes. Asynchronous FIFO pin assignments can be found in the FT232H datasheet.

It is suggested that the VCP option be turned off in the EEPROM so that the UM232H is not accidentally opened by the user in other COM port applications such as terminals. This ensures the port is available to be found by the meter application.

With an EEPROM, the device description string and serial number can also be changed to allow easy identification of the device. For example, the code provided looks for description "UM232H".

Note that FTDI FT232H modules/cables such as UM232H and C232HM have configuration EEPROMs fitted on-board. FTDI's free <u>FT\_PROG</u> software can be used to change EEPROM settings over USB if required.

### 2.2 Prototype Hardware

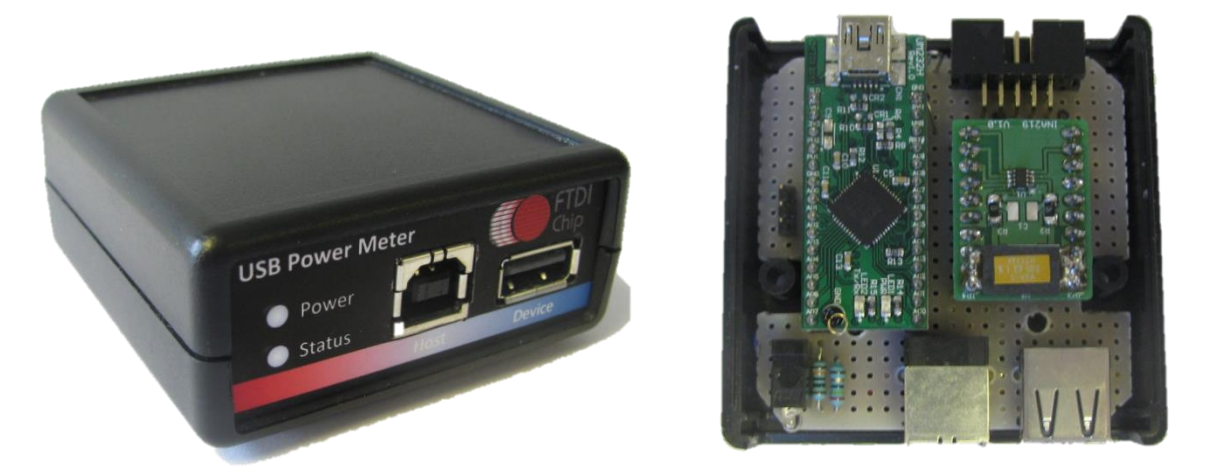

Figure 3 – Prototype Hardware

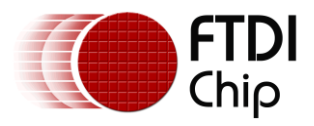

### 2.3 Schematic

The following diagram shows the schematic of the hardware unit:

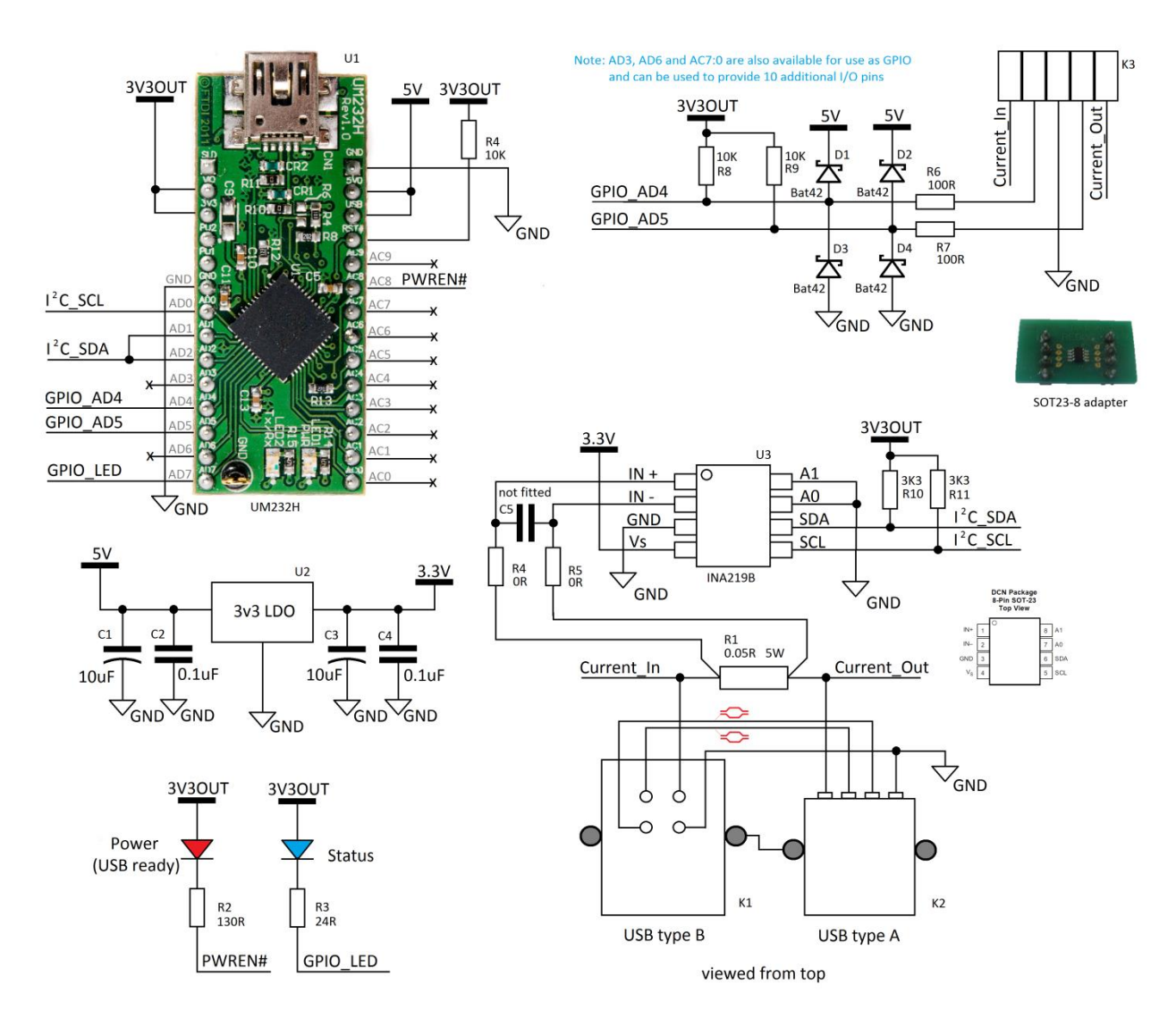

Figure 4 – Schematic of the prototype meter

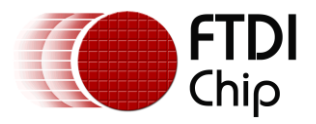

### 3 Software

The software is written in Visual Studio 2013 using Visual Basic NET. Later versions of <u>Visual Studio</u> should also upgrade the project when opening.

The code for this application note is arranged in three particular files. These are discussed further in the following sections.

#### • Application code (see iChart.vb)

The main application itself, which handles the user interface and calls the generic  $I^2C$  functions below.

#### • I<sup>2</sup>C Functions (see FT232H\_I2C.vb)

These functions form a generic  $I^2C$  library and can be called from the Application code. This allows them to be used for a variety of different applications. Their main purpose is to convert the  $I^2C$  calls from the main application into a series of MPSSE commands which are in turn sent using the calls to the D2xx driver.

#### • D2xx VB Wrapper (see FTDI\_VB\_Wrapper.vb)

When programming in VB, a wrapper is needed to allow the application to call the D2xx functions in the FTDI driver. FTDI also have a wrapper for C# applications. C++ applications can call the functions directly.

The source code for this Application Note can be downloaded <u>here</u>.

### 3.1 Sample code package

Two different example code projects have been included in the provided zip file; the full current meter application and a simplified I<sup>2</sup>C application listing. They both share the same library and wrapper layers.

The simplified example allows the  $I^2C$  parts of the code to be easily identified without the additional graphics code for the chart etc. and may be a good starting point for developing other applications which don't require a chart display.

**Note:** This application is intended to demonstrate the MPSSE programming required to implement an  $I^2C$  Master interface. Some error checking and handling have been implemented where possible without affecting readability of the MPSSE code. However, the code is not intended to reflect all best practices for Windows application programming such as error handling and GUI implementation.

Both the main application and the library functions are intended to be used as the basis for further development and may require customisation to suit the particular application and  $I^2C$  peripheral. The functions are not intended as a ready-made library to suit all applications without modification. This flexibility to customise the code at lower levels allows fine-tuning of the  $I^2C$  routines to suit the intended application.

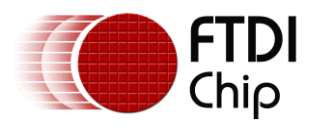

### **4 Current Meter Application Code**

This section briefly outlines the main meter application. The application consists of the main window and has handlers for each of the buttons.

The user interface has the following features:

- Numerical readout of current and voltage values
- Device details panel showing how many FTDI devices in total are connected and the status of the meter
- Two radio buttons used as indicators only, showing the state of the two GPIO lines which are available on the pin header of the meter
- Scrolling chart showing the profile of the measured current. Three ranges available for the chart are selectable via radio buttons, allowing the user to select full scale of 200mA, 800mA or 1600mA.
- Save chart button allows saving of the chart area as a bitmap image file for future reference or inclusion in documents etc.

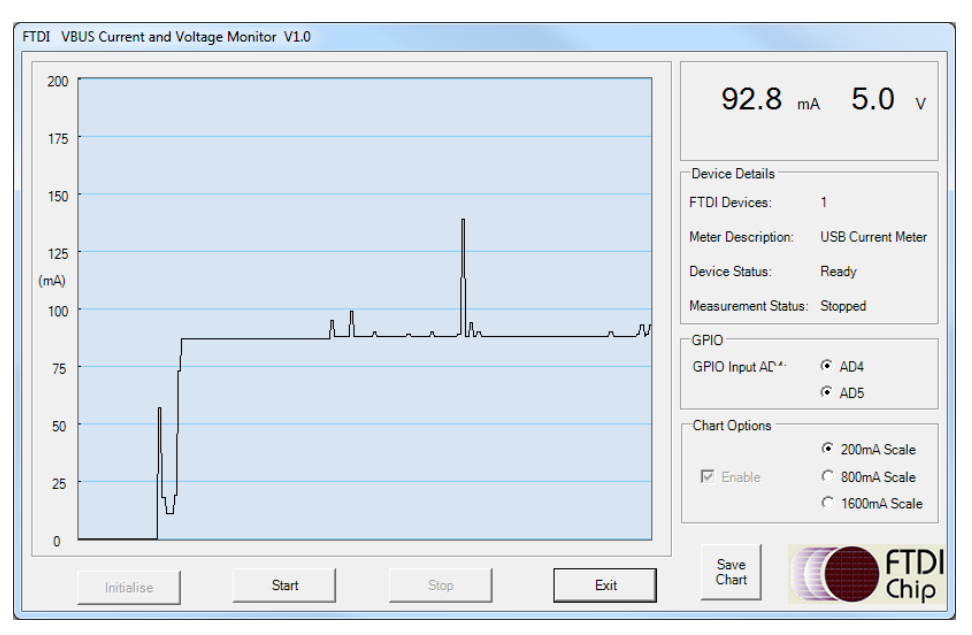

Figure 5 – Application window showing connection of a Flash drive

### 4.1 Form1\_Load

On loading of the form, this handler sets the properties of the buttons and radio buttons to their initial states.

### 4.2 Button\_Init\_Click

When the user clicks the Initialise button, D2xx calls are used to determine how many FTDI devices are connected. If the user runs the program without having any FTDI driver installed (or if they have run the setup executable but not connected a device yet) then the program will fail to find the D2xx DLL. A try-catch around the first call will catch this exception in a user-friendly manner instead of a system exception.

The application then does an open by description of "UM232H". This string should be changed if the module or cable being used has a different string. Or a drop-down could be added to the GUI to allow the user to select the device. Then, the I2C\_ConfigureMPSSE function is called to set the device up for MPSSE

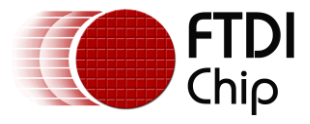

operation. On completion, the status LED on ADBUS 7 is illuminated by setting the global variables for GPIO data and direction and calling I2C\_SetLinesIdle.

### 4.3 Button\_Start\_Click

When the user then clicks the start button, the application uses the  $I^2C$  functions to write to the configuration register of the INA219. It sets the full scale for voltage to 16V and the full scale for current to 80mV sense voltage.

**Note:** Full details of the INA219's registers, result format and I<sup>2</sup>C protocol can be found in the INA219 datasheet. The FTDI application note <u>AN 356</u> also has additional information on using the INA219.

It then enters a loop which runs as long as the LoggingEnabled variable is True. This loop carries out the actions detailed below. Note that a more advanced application could start a thread which carries out the data collection and passes it back to the main application for display.

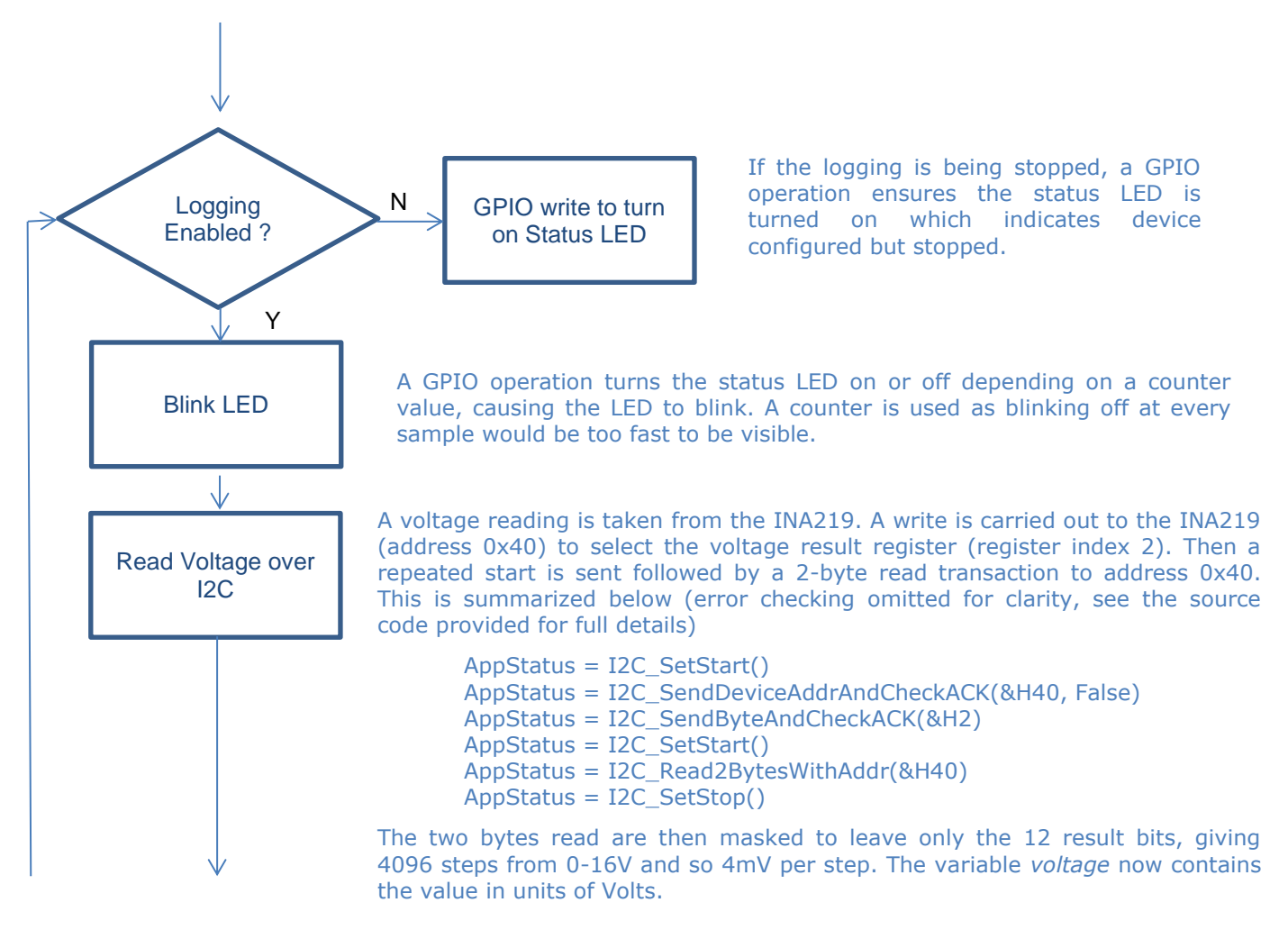

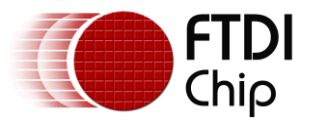

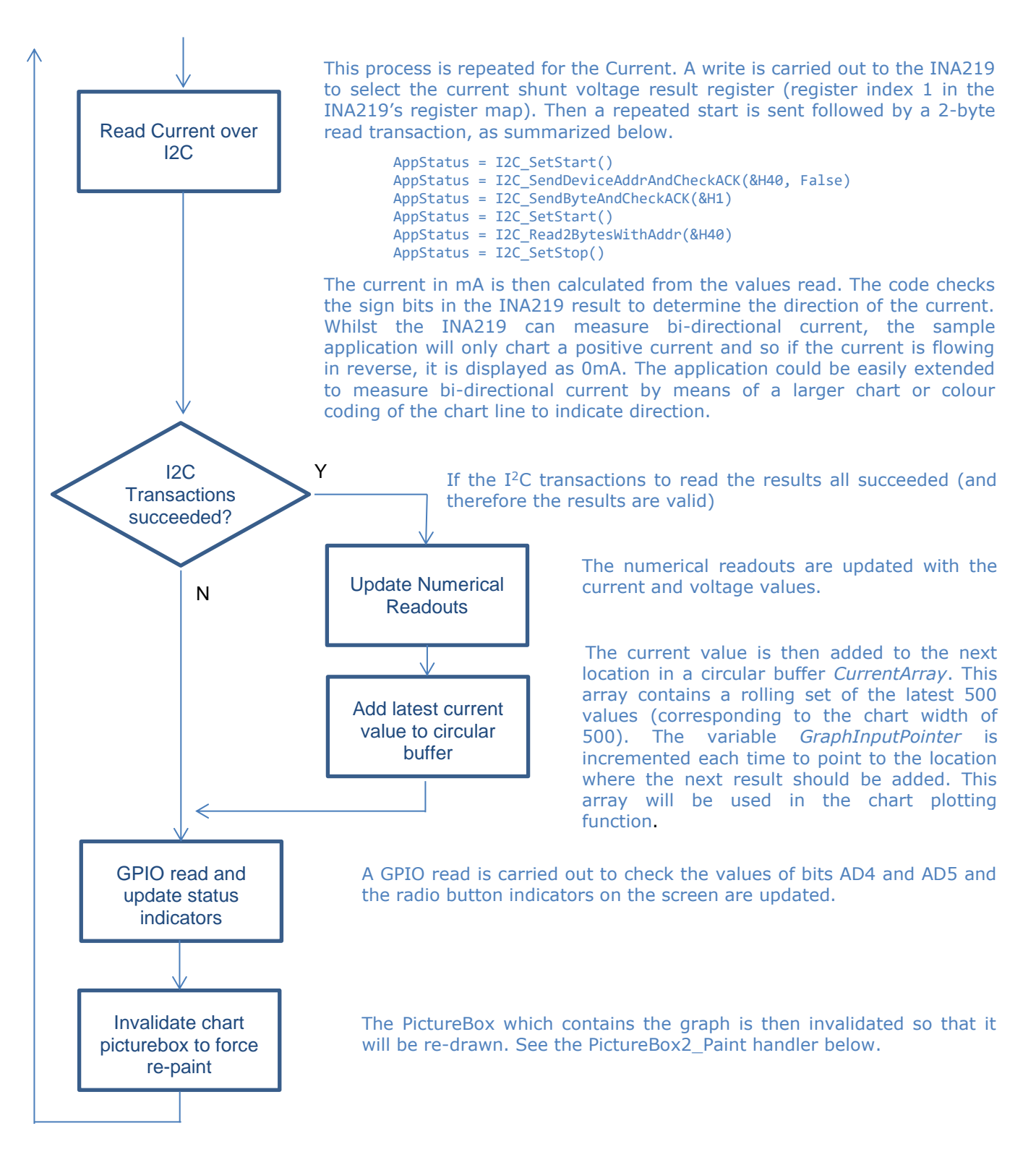

### 4.4 Button\_Stop\_Click

When the user clicks the Stop button, the LoggingEnabled variable is set to False so that the while loop taking the measurements will exit after the next complete measurement.

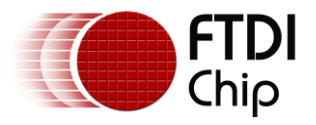

### 4.5 PictureBox2\_Paint

This handler is called whenever Windows re-paints the picture box containing the chart e.g. loading of the form or when the application itself triggers a re-paint to update the chart after the addition of a new data point.

The entire chart is re-drawn including the scale values such that any change in the scale selected by the user is applied immediately.

After plotting the scales and tick marks etc., the actual chart line is drawn. Chart data is taken directly from the same array / circular buffer used to store the 500 data points by the routine which reads from the INA219.

The plotting begins at x = 0 with the oldest data point (i.e. one location above the last point added to the result array, or *GraphInputPointer* + 1) and continues until x = 499 (which will contain the latest data point measured). The effect of this is that each time the chart is updated, the oldest value will be at the left hand side and the newest value will be at the right-hand side. The chart therefore appears to scroll left as new points are added.

The data is scaled depending on the range selected by the user so that the selected range will fit entirely in the 400 pixels height of the chart.

If the value exceeds the range set, the y value is truncated at 399 and the corresponding pen colour is set to red to indicate the exceedance. The numerical readout will continue to read the correct value up to 1600mA even if the chart range is set for 200mA etc.

Since the coordinates of the picture box are taken from the top down, each Y coordinate is adjusted by Y = (400 - Y) so that they are now targeted to the bottom of the window with positive Y in the up direction.

The chart is then created by drawing a series of lines between pairs of points to create a single chart line.

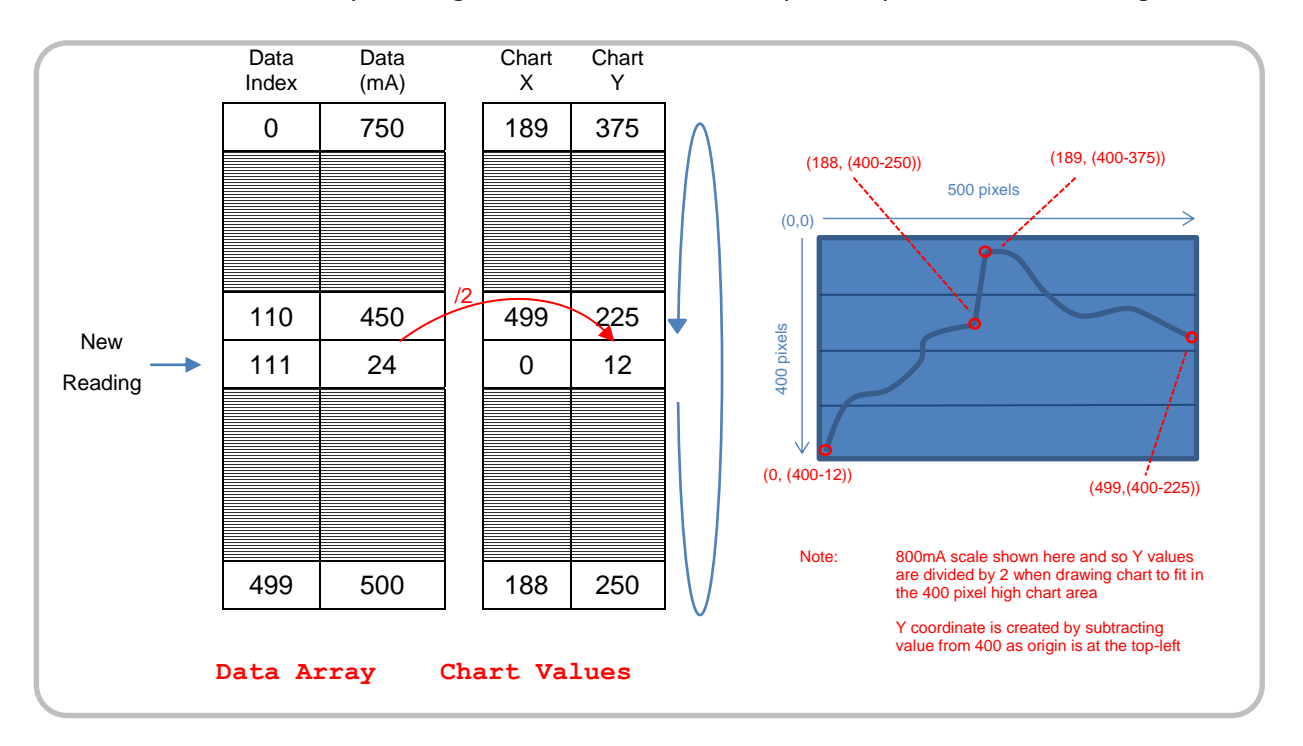

Figure 6 – Chart values

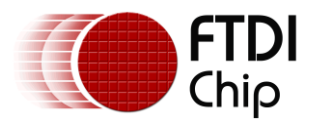

### 4.6 Button\_Save\_Click

The Save button can be used when the logging is stopped to save a bitmap image of the chart area. Since the chart is created on a picture box, the DrawToBitmap function in Visual Basic can be used to convert this to a bitmap. A save dialog is displayed allowing the user to select the location to save the file. Some additional error checking and user options etc. may be beneficial in this part of the application.

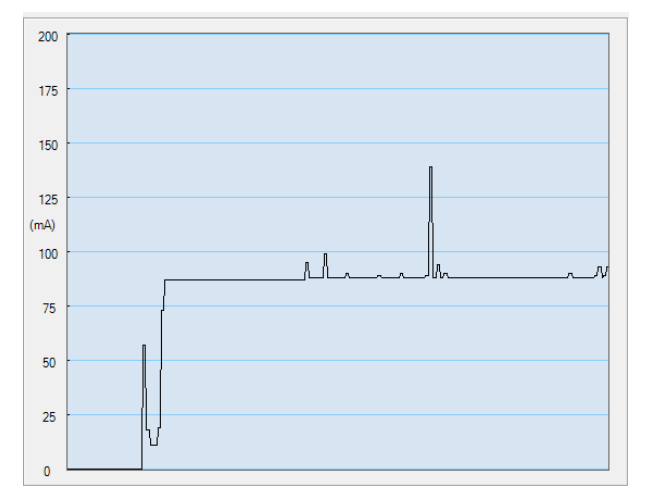

Figure 7 – Chart saved as bitmap

### 4.7 Button\_Exit\_Click

When the Exit button is pressed, a GPIO write is carried out to turn off the status LED and ensure the  $I^2C$  lines are in the idle-between-transactions state (both released). An FT\_Close then closes the port of the FT232H.

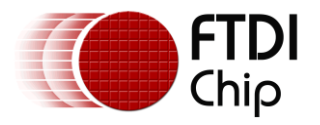

### **5** I<sup>2</sup>C Functions

The I<sup>2</sup>C functions are contained within the file FT232H\_I2C.vb. They provide the main application with a set of commands for the familiar I<sup>2</sup>C operations and create the required buffer of MPSSE commands which are sent to the chip in order to implement them on the I<sup>2</sup>C lines. By doing so, they avoid the main application from needing to know about the specifics of the MPSSE.

The following functions are provided within the example application:

- I2C\_ConfigureMpsse
- I2C\_SendByteAndCheckACK
- I2C\_SendDeviceAddrAndCheckACK
- I2C\_ReadByte
- I2C\_Read2BytesWithAddr
- I2C\_SetStart
- I2C\_SetStop
- I2C\_SetLineStatesIdle
- I2C\_GetGPIOValuesLow
- I2C\_SetGPIOValuesHigh
- I2C\_GetGPIOValuesHigh
- These are supported by the functions Receive\_Data, Send\_Data and FlushBuffer

Note that these functions are intended as a starting point for development of an application rather than a fixed library. They may need to be changed or additional ones created to suit the specific application and intended  $I^2C$  Slave devices.

These functions use return code 0 to indicate success and a return code of 1 if an operation inside the function call failed. This could be extended to provide additional return codes if it is required to inform the calling function of the reason for failure.

**<u>Note</u>:** This section uses the terminology  $I^2C$  transaction to represent the time between  $I^2C$  Start and  $I^2C$  Stop i.e. the bus is busy.

| Idle-within-transaction  | SCL held low and SDA released/floating       |
|--------------------------|----------------------------------------------|
| Idle-outwith-transaction | SCL and SDA lines are both released/floating |

### **5.1 MPSSE Commands**

The application uses a combination of D2xx calls and MPSSE commands to configure the device and then to implement  $I^2C$  communications.

• The D2xx calls are commands direct to the chip hardware and/or driver. Examples include FT\_SetFlowControl, FT\_SetBitMode, FT\_Read and FT\_Write.

Please refer to the <u>D2XX Programmer's Guide</u> for more information on the D2XX functions.

• The MPSSE commands are built up into a buffer/array by the application and sent to the chip via an FT\_Write. The device must be put into MPSSE mode beforehand. The MPSSE engine in the device will then parse and execute these commands in the same sequence. Sending a buffer containing a series of GPIO commands and data clocking commands allows customized data transfers to be achieved and makes the MPSSE very flexible.

Application note <u>AN 108</u> details the command set of the MPSSE and <u>AN 135</u> contains further information on the MPSSE.

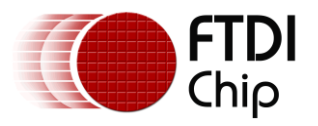

### 5.2 Example Usage of the I2C Functions

The basic  $I^2C$  demo application provided with this application note provides a simple example of calling the library functions. Please refer to the code provided in the project. The code illustrates the following topics.

- Opening the port and handling an exception in a user-friendly manner if the driver was not installed
- Configuring the MPSSE and setting the GPIO lines to all input as an initial state
- Configure the INA219 via I<sup>2</sup>C writes to its control register
- Reading the values from the INA219.
  - $\circ$  Use an I<sup>2</sup>C write to send the register address and then
  - Use an I<sup>2</sup>C read of two bytes to retrieve the data.
- Read the ADBUS GPIO and display AD6 to AD3 on radio button indicators (AD7 is for LED)
- Read the ACBUS GPIO and display AC7 to AC0 on radio button indicators
- Closing the device

Refer to the file iChart.vb within the code project for the main application code. Each section is highlighted by a heading as shown below:

| ▶     ●     ●     ●     ●     ●     ●     ●     ●     ●     ●     ●     ●     ●     ●     ●     ●     ●     ●     ●     ●     ●     ●     ●     ●     ●     ●     ●     ●     ●     ●     ●     ●     ●     ●     ●     ●     ●     ●     ●     ●     ●     ●     ●     ●     ●     ●     ●     ●     ●     ●     ●     ●     ●     ●     ●     ●     ●     ●     ●     ●     ●     ●     ●     ●     ●     ●     ●     ●     ●     ●     ●     ●     ●     ●     ●     ●     ●     ●     ●     ●     ●     ●     ●     ●     ●     ●     ●     ●     ●     ●     ●     ●     ●     ●     ●     ●     ●     ●     ●     ●     ●     ●     ●     ●     ●     ●     ●     ●     ●     ●     ●     ●     ●     ●     ●     ●     ●     ●     ●     ●     ●     ●     ●     ●     ●     ●     ●     ●     ●     ●     ●     ●     ●     ●     ● | n R         |
|----------------------------------------------------------------------------------------------------|-------------|
| iChattyb* • ×         Private Sub Button_Run_Click(ByVal sender As System.Object, ByVal e As System.EventArgs) Handles Button_Run.Click          When user clicks Run button         • Open the port and handle case where no driver installed         • ####################################                                                                                                    | ÷<br>+<br>- |
| Coll Destructions in a integer     ' Prevent user clicking any buttons on user interface until Init complete     Button But Fashlad - Estra Ready     Ln 592 Col9 Ch 9                                                                                                    | ►<br>INS    |

Figure 8 – Basic example code

The code runs through the steps mentioned above after the user clicks the Run button. Each step has a 2 second delay to allow the steps to be visualised as the program runs. The Measurement status entry informs the user of the current step in progress.

| FTDI I2C Basic Example           |             |  |  |  |
|----------------------------------|-------------|--|--|--|
| Readings GPIO Readings           |             |  |  |  |
| 0 mA 0 v                         | C AC7       |  |  |  |
|                                  | C AC6 C AD6 |  |  |  |
|                                  | C AC5 C AD5 |  |  |  |
| Device Details                   | C AC4 C AD4 |  |  |  |
| FTDI Devices:                    | C AC3 C AD3 |  |  |  |
| Meter Description:               | C AC2       |  |  |  |
|                                  | C AC1       |  |  |  |
| Device Status:                   | C AC0       |  |  |  |
| Measurement Status: Unconfigured |             |  |  |  |
|                                  |             |  |  |  |
| Run Exit                         |             |  |  |  |

Figure 9 – Basic example application

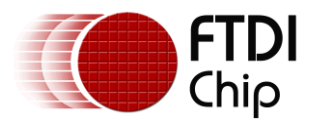

### **5.3 Function Descriptions**

### 5.3.1 I<sup>2</sup>C\_ConfigureMpsse

Configures the MPSSE in the device for operation as an I2C Master

| Publ  | Public Function I2C_ConfigureMpsse() As Byte |                                                                       |  |  |  |
|-------|----------------------------------------------|-----------------------------------------------------------------------|--|--|--|
| IN    | Global                                       | FT_Handle of open device channel                                      |  |  |  |
| IN    | Global                                       | ClockDivisor value                                                    |  |  |  |
| IN    | Global                                       | GPIO_Low_Dir - direction to set for AD7:3 (1 = out, 0 = in)           |  |  |  |
| IN    | Global                                       | GPIO_Low_Dat - data values to write to AD7:3                          |  |  |  |
| OUT   | Return                                       | Byte value containing status code (0 indicates success)               |  |  |  |
| Notes |                                              | Check that function returns 0 (success) before proceeding to make any |  |  |  |
|       |                                              | further calls to this I2C library.                                    |  |  |  |

This function uses a combination of device API calls (e.g. FT\_SetLatencyTimer) and MPSSE commands sent via an FT\_Write (e.g. setting MPSSE clock divider).

It requires that the device channel is already open with a valid handle. It then uses the SetBitMode command to enter MPSSE mode. The flow control is set to RTS\_CTS mode to ensure that the driver uses flow control.

The latency timer is left at 16ms as the I<sup>2</sup>C functions use the MPSSE's send immediate command to get bytes back to the PC quickly when required. This is preferable as setting low latency timer values increases the USB traffic (since it sends a packet back at the interval specified even if no data is being transferred) whereas Send Immediate will only do so when required.

After purging the read buffer to ensure it is empty, the function checks that the device is correctly in MPPSE mode by sending a bad command. This is an invalid command 0xAA which is not part of the MPSSE command set. The MPSSE should respond with two bytes, 0xFA followed by the invalid command 0xAA which is received. Reading these back confirms that the device is correctly in MPSSE mode. This is then repeated with 0xAB.

The FT232H has a drive-only-zero feature which can be enabled individually on any of the 16 ACBUS and ADBUS pins. This is effectively an open-drain mode for the selected pins and is again ideal for  $I^2C$  where the lines are pulled down for logic 0 but released (pulled up by external resistors rather than driven high) for logic 1, thereby allowing many devices to share the same clock and data lines.

**Note:** The open-drain feature is only available for the FT232H but not for the FT2232H or FT4232H.

The 3-phase clock mode is enabled which gives three clock phases. This is necessary as the  $I^2C$  protocol requires data to be valid on both clock edges. The comparison of two vs three phase clocking is shown below.

- There is now both a rising and a falling edge whilst the data is stable, as required by the I<sup>2</sup>C protocol.
- The three-phase clocking extends each clock cycle by a half-cycle and so each cycle will now be 50% longer. Therefore the frequency (for a given clock divider value) in three phase mode is 2/3<sup>rd</sup> of the value than the same waveform in two-phase mode.
- The clock duty cycle is now 33.3% rather than 50%.

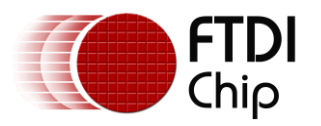

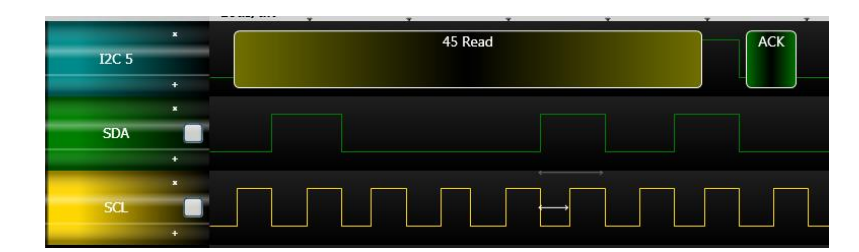

Two-phase clocking: Clock Period: 6.5us, Clock Frequency: 153.846 KHz, Duty Cycle 50%

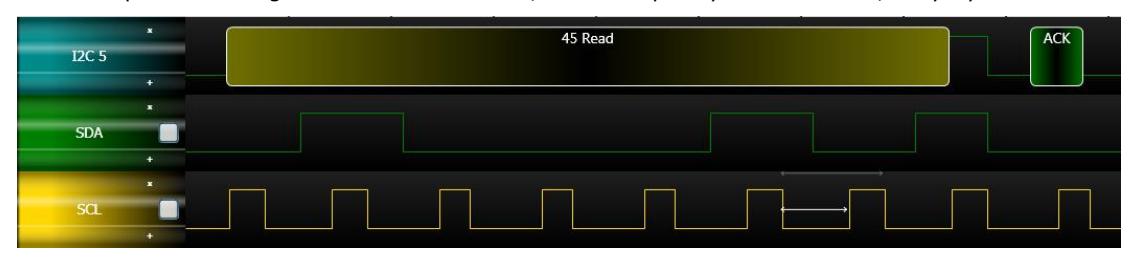

Three-phase clocking: Clock Period: 10us, Clock Frequency: 100 KHz, Duty Cycle 33.3%

#### Figure 10 – Three-Phase clocking

The clock divider is set to give the required I<sup>2</sup>C clock rate, which is created by dividing down the 60MHz clock which is supplied internally to the MPSSE. The divider calculation below is for a 400 KHz I<sup>2</sup>C rate. 600 KHz is used as the basis due to the actual rate being  $1/3^{rd}$  lower in three-phase clock mode.

MPSSE Clock Source = 60MHz

 $Clock Rate = \frac{60MHz}{(1 + CLOCKDIVIDER) * 2}$ 

 $600,000 = \frac{60,000,000}{(1 + CLOCKDIVIDER) * 2}$ 

600,000 \* (1 + CLOCKDIVIDER) \* 2 = 60,000,000

1 + CLOCKDIVIDER = 50

$$CLOCKDIVIDER = 49$$
 (0x31)

An optimised equation for three phase clock mode is:

$$Clock \ Divisor = \frac{30}{(Clock \ Rate * 1.5)} - 1$$

Assuming Clock Rate in MHz, three-phase clocking enabled, and MPSSE divide-by-5 option disabled

**Note**: The Clock Divisor is always an integer and so some rates may need to be rounded to the nearest available value.

The I2C\_SetLineStatesIdle function is then called to set the I<sup>2</sup>C lines to their idle states and will also apply the GPIO values to ADBUS required by the application (which can be set in global variables ADbusVal and ADBusDir before calling the I2C\_ConfigureMPSSE function. A call could also be added here to set the high byte GPIO if desired.

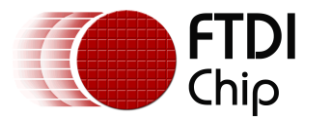

The function returns a status value where 0 indicates success. It would be possible to extend this to return additional error codes in the event that the function failed to allow the calling code to identify the cause.

#### 5.3.2 I<sup>2</sup>C\_SendByteAndCheckACK

Writes a byte to the I2C bus

| Publ  | Public Function I2C_SendByteAndCheckACK(ByRef DataSend As Byte) As Byte |                                                                                 |  |  |  |
|-------|-------------------------------------------------------------------------|---------------------------------------------------------------------------------|--|--|--|
| IN    | Passed in                                                               | Data byte to be sent                                                            |  |  |  |
| IN    | Global                                                                  | GPIO_Low_Dir - direction to set for AD7:3 (1 = out, 0 = in)                     |  |  |  |
| IN    | Global                                                                  | GPIO_Low_Dat - data values to write to AD7:3                                    |  |  |  |
| OUT   | Global                                                                  | I2C_Ack is a boolean value (True if the I <sup>2</sup> C device ACKed the byte) |  |  |  |
| OUT   | Return                                                                  | Byte value containing status code (0 indicates success)                         |  |  |  |
| Notes |                                                                         | Check that function returns 0 (success) and then check if I2C_Ack is True       |  |  |  |
|       |                                                                         | to determine if the $I^2C$ peripheral ACKed the byte written.                   |  |  |  |

This function will clock out one byte to the  $I^2C$  bus, to write a value to the attached  $I^2C$  peripheral. Before calling this function, the  $I^2C$  device should be addressed via  $I2C\_SendDeviceAddrAndCheckACK$ .

The first command clocks out one byte MSB first, which is the data byte to be sent.

A GPIO command is then added to the buffer. This is to ensure that the SDA line is always released after the write regardless of the last data value. The value written combines the normal state of the I<sup>2</sup>C lines (AD2:0) when within a transaction (SCL low, SDA released) with the GPIO values of AD7:3. The GPIO lines are therefore also updated to the current values of their global variables. This command adds negligible delay but can be removed if the application does not require SDA to be at a particular state when idle within a transaction or can be changed so that SDA stays pulled low between transfers during a transaction.

The third command clocks in one bit which is the ACK bit from the peripheral.

Finally, a Send Result Back Immediately command (0x87) is added which will cause the value clocked in from the I<sup>2</sup>C peripheral (the ACK bit) to be sent back to the host PC as quickly as possible.

The buffers of commands are sent to the FT232H by calling the Send\_Data function. The Receive\_Data function is used to read a single byte which has come back from the MPSSE and contains the ACK/NAK bit. The function checks this value and sets the I2C\_Ack global variable to reflect the state (True means the peripheral ACKed).

The function returns 0 if all calls for the writing of the commands and reading of the ACK bit succeeded. It returns 1 if any of these failed. The code could be extended to return a wider range of error codes if desired.

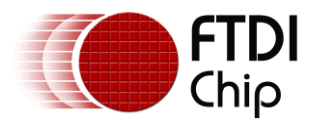

### 5.3.3 I<sup>2</sup>C\_SendDeviceAddrAndCheckACK

Sends an I2C address on the bus

| Public Function I2C_SendDeviceAddrAndCheckACK(ByRef Address As Byte, ByRef Read |           |                                                                           |
|---------------------------------------------------------------------------------|-----------|---------------------------------------------------------------------------|
| As B                                                                            | yte       |                                                                           |
| IN                                                                              | Passed In | Address - I <sup>2</sup> C address of the device to be communicated with  |
| IN                                                                              | Passed In | Read - Boolean value specifying read (true) or write (false)              |
| IN                                                                              | Global    | GPIO_Low_Dat - data values to write to AD7:3                              |
| IN                                                                              | Global    | GPIO_Low_Dir - direction to set for AD7:3 (1 = out, 0 = in)               |
| OUT                                                                             | Global    | I2C_Ack is a boolean value (True if the I2C device ACKed the address)     |
| OUT                                                                             | Return    | Byte value containing status code (0 indicates success)                   |
| Notes                                                                           |           | Check that function returns 0 (success) and then check if I2C_Ack is True |
|                                                                                 |           | to check if the $I^2C$ peripheral ACKed the address written.              |

This function is very similar to the I2C\_SendByteAndCheckACK call discussed above but is specifically intended for addressing the  $\rm I^2C$  device.

Instead of taking the byte to write as a parameter, this modified function takes two parameters; a 7-bit  $I^2C$  address (in the lower 7 bits) and a separate Boolean value defining whether to address the device for reading or writing.

Note that documentation for I<sup>2</sup>C peripheral devices may quote the I<sup>2</sup>C address in either the 7-bit or 8-bit formats. E.g. some documentation and sample code may quote 7-bit address 0x40 whilst others may quote the write and read values as 0x80 and 0x81 respectively. This code is designed to accept the 7-bit value with the R/W bit specified separately.

It combines these into a single 8-bit value by shifting the 7-bit address one place left and OR'ing with the Read Boolean parameter, and sends this to the I<sup>2</sup>C bus. As with the I2C\_SendByteAndCheckACK call, this function returns the ACK/NAK status via the global variable I2C\_Ack.

#### 5.3.4 I<sup>2</sup>C\_ReadByte

Reads a single byte from the I2C bus

| Publ  | Public Function I2C_ReadByte(ByRef ACK As Boolean) As Byte |                                                                                |  |  |  |
|-------|------------------------------------------------------------|--------------------------------------------------------------------------------|--|--|--|
| IN    | Passed In                                                  | ACK - Boolean value, sends ACK if True, NAK if False                           |  |  |  |
| IN    | Global                                                     | GPIO_Low_Dir - direction to set for AD7:3 (1 = out, 0 = in)                    |  |  |  |
| IN    | Global                                                     | GPIO_Low_Dat - data values to write to AD7:3                                   |  |  |  |
| OUT   | Global                                                     | InputBuffer(0) has received byte                                               |  |  |  |
| OUT   | Return                                                     | byte value containing status code (0 indicates success)                        |  |  |  |
| Notes |                                                            | Check that function returns 0 (success) and then read the byte from            |  |  |  |
|       |                                                            | InputBuffer(0). Read the byte before calling the next $I^2C$ function to avoid |  |  |  |
|       |                                                            | overwriting.                                                                   |  |  |  |

This function will clock in one byte from the  $I^2C$  bus, to read the value from a register in the attached  $I^2C$  peripheral. Before calling this function, the  $I^2C$  device should be addressed and (if required) have the register selected which is to be read. See section 5.2 and the associated basic example for details.

The first command clocks in one byte MSB first. This is the data byte being read from the I<sup>2</sup>C peripheral.

The second command clocks out one bit which forms the ACK bit. The SDA value clocked out for the ACK bit can be configured by the application when calling the function. True will result in an ACK (SDA pulled low) whereas False will result in a NAK (SDA left pulled high).

A GPIO command is then added to the buffer. This is to ensure that the SDA line is always released in between bytes regardless of the last data value. The value written combines the normal state of the I<sup>2</sup>C lines (AD2:0) when within a transaction (SCL low, SDA released) with the GPIO values of AD7:3. The GPIO lines are therefore also updated to the values of their global variables. This command adds negligible delay but can be removed if the application does not require SDA to be at a particular state

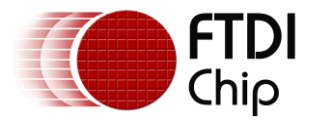

when idle within a transaction or can be changed so that SDA stays pulled low between transfers during a transaction.

Finally, a Send Result Back Immediately command 0x87 is added which will cause the byte clocked in from the I<sup>2</sup>C peripheral to be sent back to the host PC immediately.

The buffer is sent to the FT232H via an FT\_Write command by calling the Send\_Data function. The Receive\_Data function is used to read the single byte which will be clocked in by the MPSSE from the  $I^2C$  peripheral.

The function returns 0 if all calls for the writing of the commands and reading of the data byte succeeded. It returns 1 if any of these failed. The code could be extended to return a wider range of error codes if desired.

#### 5.3.5 I<sup>2</sup>C\_Read2BytesWithAddr

Addresses the device and reads 2 bytes

| Publ  | Public Function I2C_Read2BytesWithAddr(ByRef Address As Byte) As Byte |                                                                          |  |  |  |
|-------|-----------------------------------------------------------------------|--------------------------------------------------------------------------|--|--|--|
| IN    | Passed In                                                             | Address - I <sup>2</sup> C address of the device to be communicated with |  |  |  |
| IN    | Global                                                                | GPIO_Low_Dir - direction to set for AD7:3 (1 = out, 0 = in)              |  |  |  |
| IN    | Global                                                                | GPIO_Low_Dat - data values to write to AD7:3                             |  |  |  |
| OUT   | Global                                                                | I2C_Ack indicates if the address phase was ACKed                         |  |  |  |
| OUT   | Global                                                                | InputBuffer(0) and (1) have received bytes                               |  |  |  |
| OUT   | Return                                                                | byte value containing status code (0 indicates success)                  |  |  |  |
| Notes |                                                                       | Check that function returns 0 (success) and then check that I2C_Ack is   |  |  |  |
|       |                                                                       | True. Then, read the bytes from InputBuffer(0) and InputBuffer(1). Read  |  |  |  |
|       |                                                                       | the bytes before calling the next $I^2C$ function to avoid overwriting.  |  |  |  |

This function combines the commands from I2C\_SendDeviceAddrAndCheckACK and I2C\_ReadByte to form a single call which addresses the peripheral for reading, and reads two bytes. It ACKs the first byte read and NAKs the second.

Many I<sup>2</sup>C peripherals (including the INA219) have 16-bit registers which can be read in a burst. The Master reads the first byte from the peripheral, sending an ACK in response. It then reads the second byte responding with a NACK. The NACK tells the peripheral that the Master does not wish to read further bytes in this transaction.

Whilst this could be accomplished with three separate calls (an address call and two read calls), combining the equivalent operations into a single sequence of MPSSE commands can improve speed as the commands all get sent on a single USB micro frame and the actual operations on the I<sup>2</sup>C bus will have no gaps between. The actual saving depends on the scheduling of the USB host controller and also whether the USB micro frame rate (125us) is significant compared to the I<sup>2</sup>C clock rate.

This function is provided as an example of the ways in which a series of operations can be combined. This can have some dependency on the  $I^2C$  peripheral being used. Since this hybrid function will not return the ACK or the two bytes read until fully complete, it is not possible for the application to check the ACK state of the addressing *before* reading. The calling code can however check the ACK bit after completion of the call and therefore determine whether the two bytes read are valid or not. If the continuation to generating the read cycle is not allowable by the particular  $I^2C$  peripheral, then this combined function may not be well suited.

In this case, the INA219 also has a timeout if the I<sup>2</sup>C bus is idle for too long in the middle of a transaction (when the bus isn't fully idle and released) and so grouping the calls is beneficial as it ensures that there won't be gaps between them which may cause a timeout if the USB bus gets very busy for a short time. Gaps between writes is not an issue as the INA219 would NAK the following write attempt but gaps between reads can't be detected as the Master provides the ACK in a read operation. In this case, the I<sup>2</sup>C start and stop could even be added to the same buffer of commands.

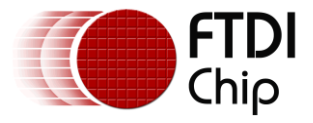

The reader may find other opportunities to group commands in a way that optimises the communication for their I<sup>2</sup>C peripherals.

#### 5.3.6 I<sup>2</sup>C\_SetStart

Sends the I2C Start condition

| Publ  | Public Function I2C_SetStart() As Byte |                                                             |  |  |  |
|-------|----------------------------------------|-------------------------------------------------------------|--|--|--|
| IN    | Global                                 | GPIO_Low_Dir - direction to set for AD7:3 (1 = out, 0 = in) |  |  |  |
| IN    | Global                                 | GPIO_Low_Dat - data values to write to AD7:3                |  |  |  |
| OUT   | Return                                 | byte value containing status code (0 indicates success)     |  |  |  |
| Notes |                                        | Check that function returns 0 (success)                     |  |  |  |

This function will put the I<sup>2</sup>C Start condition onto the bus to begin an I<sup>2</sup>C transaction. The function can also be used as a repeat start which is used in transactions which read data from an I<sup>2</sup>C peripheral, in between writing to the device to select the register to be read and the actual reading operation.

The function builds a buffer of GPIO commands for the MPSSE, which it will work through in sequence. Each GPIO write is repeated six times to hold the associated pin state for a longer time.

Both SCK and SDA are initially high (open drain pulled up). The SDA line is brought low by putting ADbus1 low. Then, the SCL line is also brought low (ADbus0) to complete the sequence. The line is then left in the idle-during-transaction state which is SDA released and SCL held low. This could be easily changed if required by the applications.

#### 5.3.7 I<sup>2</sup>C\_SetStop

Sends the I2C Stop condition

| Publ  | Public Function I2C_SetStop() As Byte |                                                             |  |  |  |
|-------|---------------------------------------|-------------------------------------------------------------|--|--|--|
| IN    | Global                                | GPIO_Low_Dir - direction to set for AD7:3 (1 = out, 0 = in) |  |  |  |
| IN    | Global                                | GPIO_Low_Dat - data values to write to AD7:3                |  |  |  |
| OUT   | Return                                | byte value containing status code (0 indicates success)     |  |  |  |
| Notes |                                       | Check that function returns 0 (success)                     |  |  |  |

This function will put the I<sup>2</sup>C Stop condition onto the bus. This ends the I<sup>2</sup>C transaction on the bus.

The function builds a buffer of GPIO commands for the MPSSE which it will work through in sequence. Each GPIO write is repeated six times to hold the associated pin state for a longer time.

The SCL line is brought high by putting ADbus1 high (tri-state). Then, the SDA line is also brought high (ADbus0) to complete the sequence.

#### 5.3.8 I<sup>2</sup>C\_SetLineStatesIdle

Sets the I2C lines to Idle Outwith Transaction and write ADBUS GPIO

| Public Function I2C_SetLineStatesIdle() As Byte |        |                                                                                                    |  |  |  |
|-------------------------------------------------|--------|----------------------------------------------------------------------------------------------------|--|--|--|
| IN                                              | Global | GPIO_Low_Dir - direction to set for AD7:3 (1 = out, 0 = in)                                                                                                    |  |  |  |
| IN                                              | Global | GPIO_Low_Dat - data values to write to AD7:3                                                                                                    |  |  |  |
| OUT                                             | Return | byte value containing status code (0 indicates success)                                                                                                    |  |  |  |
| Notes                                           |        | Check that function returns $0$ (success). Do not call in the middle of an $I^2C$ transaction (i.e. between Start and Stop). This function is only for setting GPIO when no transaction is in progress. |  |  |  |

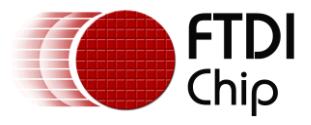

The global variables containing the data and direction for AD7:3 are combined with the idle-outwith-transaction  $I^2C$  pin states for ADbus2:0 (SCL and SDA both released) and this value is written via the 0x80 GPIO low commands.

Since the use of this function would result in the SCL line being released, it is only intended for use when an  $I^2C$  transaction isn't in progress.

**Note:** The other I<sup>2</sup>C library calls for addressing, reading and writing will update the GPIO lines on ADBUS as part of their operation and so if a GPIO line on ADBUS requires to be changed during a transition, the associated global variables GPIO\_Low\_Dir and GPIO\_Low\_Dat can be written before the next I<sup>2</sup>C operation.

#### 5.3.9 I<sup>2</sup>C\_GetGPIOValuesLow

Gets the GPIO values of ADbus 7:3

| Public Function I2C_GetGPIOValuesLow() As Byte |        |                                                                                    |  |  |  |
|------------------------------------------------|--------|------------------------------------------------------------------------------------|--|--|--|
| OUT                                            | Global | InputBuffer(0) has GPIO values in bits 7:3                                         |  |  |  |
| OUT                                            | Return | byte value containing status code (0 indicates success)                            |  |  |  |
| Notes                                          |        | Check that the function returns success. Then read the GPIO value from             |  |  |  |
|                                                |        | <pre>InputBuffer(0). The SetLineStatesIdle function must have been called at</pre> |  |  |  |
|                                                |        | least once before in order to set the directions of the GPIO.                      |  |  |  |

This function sends a GPIO low byte read command to the MPSSE along with a send-immediate command which causes the result to be returned immediately. The resulting value is masked to zero the lower three bits, leaving the upper five bits reflecting the GPIO value. The value can be read in bits 7:3 of the resulting byte via InputBuffer(0) after the function has been called.

#### 5.3.10 I<sup>2</sup>C\_SetGPIOValuesHigh

Sets the data and direction of ACBUS bits 7 to 0

```
      Public Function
      I2C_SetGPIOValuesHigh(ByRef ACbusDir As Byte, ByRef ACbusVal As Byte) As Byte

      Byte
      IN
      Passed in
      ACbusDir contains the directions for the pins (1 = output)

      IN
      Passed in
      ACbusVal contains the values to write to the pins which are outputs

      OUT
      Return
      Byte value containing status code (0 indicates success)

      Notes
      Check that the function returns success.
```

This function sends the 0x82 Write GPIO High Byte command followed by the value and direction bytes. This allows control of bits 7 to 0 of the ACBUS port. The values in parameter ACbusVal will be applied to pins which are configured as an output in the ACbusDir parameter (1 =output).

Note that the MPSSE can control and read only bits 0-7 of the ACBUS port. Bits 8 and 9 are configurable in the EEPROM for other functions such as PWREN etc.

This function can be called any time after the MPSSE is initialised and does not affect the I<sup>2</sup>C lines.

### 5.3.11 I<sup>2</sup>C\_GetGPIOValuesHigh

Read the values of ACBUS bits 7 to 0.

| Public Function I2C_GetGPIOValuesHigh() As Byte |        |                                                         |  |
|-------------------------------------------------|--------|---------------------------------------------------------|--|
| OUT                                             | Global | InputBuffer(0) has GPIO values for this port            |  |
| OUT                                             | Return | Byte value containing status code (0 indicates success) |  |
| Notes                                           |        | Check that the function returns success.                |  |

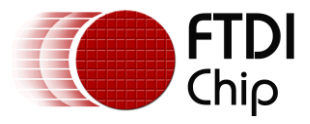

This function sends the 0x83 Read GPIO High Byte command followed by a send-immediate opcode which causes the MPSSE to send the resulting byte back on the next available micro frame.

The return value should be checked to be 0 (success) and then the byte containing the pin values can be read via InputBuffer(0).

It is recommended to call I2C\_SetGPIOValuesHigh at least once after initialisation before using the GetGPIOValuesHigh. This ensures that the ACBUS pin directions are set as required for the application.

#### 5.3.12 Sending and Receiving Data via D2xx

Since effective use of the FT\_Write and FT\_Read D2xx calls involves some error checking and additional steps (such as checking the queue status before reading), the I<sup>2</sup>C library source provided here wraps these calls into functions Send\_Data and Receive\_Data. An additional call is used during initialisation to flush any data in the driver's buffer.

#### 5.3.13 Send\_Data

Sends the requested number of bytes to the FT232H.

| Private Function Send_Data(ByVal BytesToSend As Integer) As Byte |           |                                                                            |  |  |  |
|------------------------------------------------------------------|-----------|----------------------------------------------------------------------------|--|--|--|
| IN                                                               | Global    | FT_Handle of open device channel                                           |  |  |  |
| IN                                                               | Passed In | BytesToSend - number of bytes to send                                      |  |  |  |
| IN                                                               | Global    | Data to send in SendBuffer(0) to SendBuffer(BytesToSend-1)                 |  |  |  |
| OUT                                                              | Return    | Byte value containing status code (0 indicates success)                    |  |  |  |
| OUT                                                              | Global    | BytesSent – number of bytes actually sent                                  |  |  |  |
| Notes                                                            |           | Check that function returns 0 (success) which means that all bytes were    |  |  |  |
|                                                                  |           | sent. If return is non-zero, bytes actually sent can be found in BytesSent |  |  |  |

This function uses the FT\_Write D2xx call to send the data. The USB host in the PC will determine how and when the data is sent but from the application's point of view the data will be sent as quickly as possible. The call blocks until complete and so setting a timeout with FT\_SetTimeouts (e.g. 5 seconds as this is only a safety measure) is strongly recommended.

#### 5.3.14 Receive\_Data

Reads the requested number of bytes

| Priv  | Private Function Receive_Data(ByVal BytesToRead As Integer) As Byte |                                                                           |  |  |  |
|-------|---------------------------------------------------------------------|---------------------------------------------------------------------------|--|--|--|
| IN    | Global                                                              | FT_Handle of open device channel                                          |  |  |  |
| IN    | Passed In                                                           | BytesToRead - number of bytes to read                                     |  |  |  |
| OUT   | Return                                                              | byte value containing status code (0 indicates success)                   |  |  |  |
| OUT   | Global                                                              | BytesRead – number of bytes actually read                                 |  |  |  |
| OUT   | Global                                                              | Data read in ReceiveBuffer(0) to ReceiveBuffer(BytesRead-1)               |  |  |  |
| Notes |                                                                     | Check that function returns 0 (success) which means that requested number |  |  |  |
|       |                                                                     | of bytes were read. If return is non-zero, bytes actually read can be     |  |  |  |
|       |                                                                     | found in BytesRead                                                        |  |  |  |

This function reads the data from the driver buffer after using FT\_GetQueueStatus to check how much data is available. When the MPSSE clocks in data or reads a byte from the GPIO of the chip, it will buffer the data on-chip. This data will be sent back to the PC when the buffer has enough data for a USB frame (510 bytes of data) or if the latency timer ticks over, or if a Send Immediate command is executed by the MPSSE. This library uses the send immediate opcode after any operation involving clock in or GPIO read and so this will be the normal mechanism used in this case. The driver issues IN requests over USB to the device and the chip will put the data into the IN packet when one of the aforementioned conditions occurs. The driver will buffer up this data and make it available for the application to read.

The Queue Status allows the application to check how much is currently buffered. This is especially useful as the FT\_Read is a blocking call and so it is best to read only data that is known to be available and so in

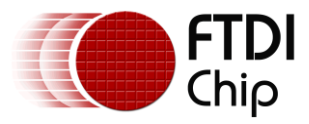

theory a timeout should never occur. It is strongly recommended to set a read timeout (e.g. 5 seconds) via FT\_SetTimeouts as a safety measure however.

This function works by running a loop which calls GetQueueStatus and if >0 bytes available, it reads these and appends to a buffer/array within the function. This process continues until the expected number of bytes (as passed in) has been received, or until the loop has run for a certain number of cycles (acting as a software timeout).

#### 5.3.15 FlushBuffer

Reads any bytes in the receive buffer of the driver to clear it out

| Priv  | Private Function FlushBuffer() As Byte |                                                                                                    |  |  |
|-------|----------------------------------------|----------------------------------------------------------------------------------------------------|--|--|
| IN    | Global                                 | FT_Handle of open device channel                                                                                                |  |  |
| OUT   | Return                                 | byte value containing status code (0 indicates success)                                                                         |  |  |
| Notes |                                        | Check that function returns 0 (success) which means that all data was flushed successfully (or no data was there to be flushed) |  |  |

This function is normally only used when initializing the device for  $I^2C$ . It checks the Queue Status of the driver's receive buffer and reads any data in the buffer in order to clear the buffer.

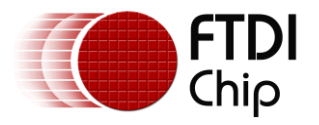

### **6** Further Development

The sample applications provided with this application note, including the I<sup>2</sup>C functions, are intended as the basis for further development and customisation to suit the intended application.

In addition to using the code to interface with other types of sensor, some possible areas for further development include:

### 6.1 Other Languages

This application note uses the general MPSSE command set and so can be ported to any platform which supports D2xx drivers for the FT232H. The MPSSE commands would remain the same but the method of sending and receiving data (i.e. equivalent syntax for FT\_Write and FT\_Read) would require to be ported to the equivalent calls on the new platform. The Graphical interface will also require porting to the new platform/language. The use of a separate thread for reading of the data may also be used but is outwith the scope of this example.

### 6.2 Adding support for FT2232H and FT4232H devices

The code supplied is intended for the FT232H. Additional GPIO writes are required in order to use the code on FT2232H and FT4232H as these do not support open-drain functionality on the I<sup>2</sup>C pins. FTDI application notes <u>AN 411</u> and <u>AN 113</u> have examples of this.

### 6.3 Clock Stretching

The MPSSE does not support clock stretching. The MPSSE has an adaptive clocking feature but this was not specifically designed for  $I^2C$  and does not provide full clock stretching functionality. For this reason, it is not recommended to use adaptive clocking to implement clock stretching and this is not guaranteed or supported by FTDI.

One solution may be to reduce the SCL rate. Some peripherals do not use their clock stretch capability at lower  $I^2C$  clock rates. It is recommended to test all functions of the peripheral to ensure that it does not require clock stretching when running at this lower rate. It is also recommended to consult the datasheet or manufacturer to confirm this. The clock divisor is a parameter of the I2C\_Configure\_MPSSE function call. See section 5.3.1 for details.

When clock stretching is required by the attached peripheral, it is strongly recommended to use the new I<sup>2</sup>C bridging devices from FTDI including the FT4222H and FT260 which have support for clock stretching functionality. For details of these devices please refer to the links below:

- FT260 Product Page
- FT4222H Product Page

### 6.4 Hardware

The hardware could be enhanced by the addition of an  $I^2C$  isolation chip between the <u>UM232H</u> and the <u>INA219</u>, so that the measurement side is completely isolated electrically from the PC used to control and monitor the meter.

Since the interface can address more than one  $I^2C$  peripheral, a multi-channel monitoring system could be created with several INA219 devices to monitor different rails of a power supply etc.

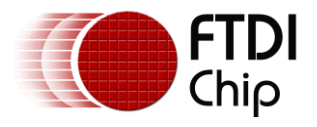

### 7 Using the Meter

This section summarises the steps required to use the example provided with a Windows PC.

- 1. If an FTDI driver is not currently installed, install the latest driver.
  - a. Download the executable installer to the PC (onto the desktop etc.). This can be downloaded from the comments column of the Currently Supported Drivers table on the following page: <u>http://www.ftdichip.com/Drivers/D2XX.htm</u>
  - b. Right-click and select run-as-administrator
  - c. Follow the steps in the installation wizard until finished

The driver can also be automatically loaded via Windows update when connecting a device if the settings in the OS are configured to allow this.

2. Using a standard USB A to mini-B cable, connect the mini-B port of the UM232H at the rear of the unit to the USB2 port on the PC. (see the black cable in Figure 11)

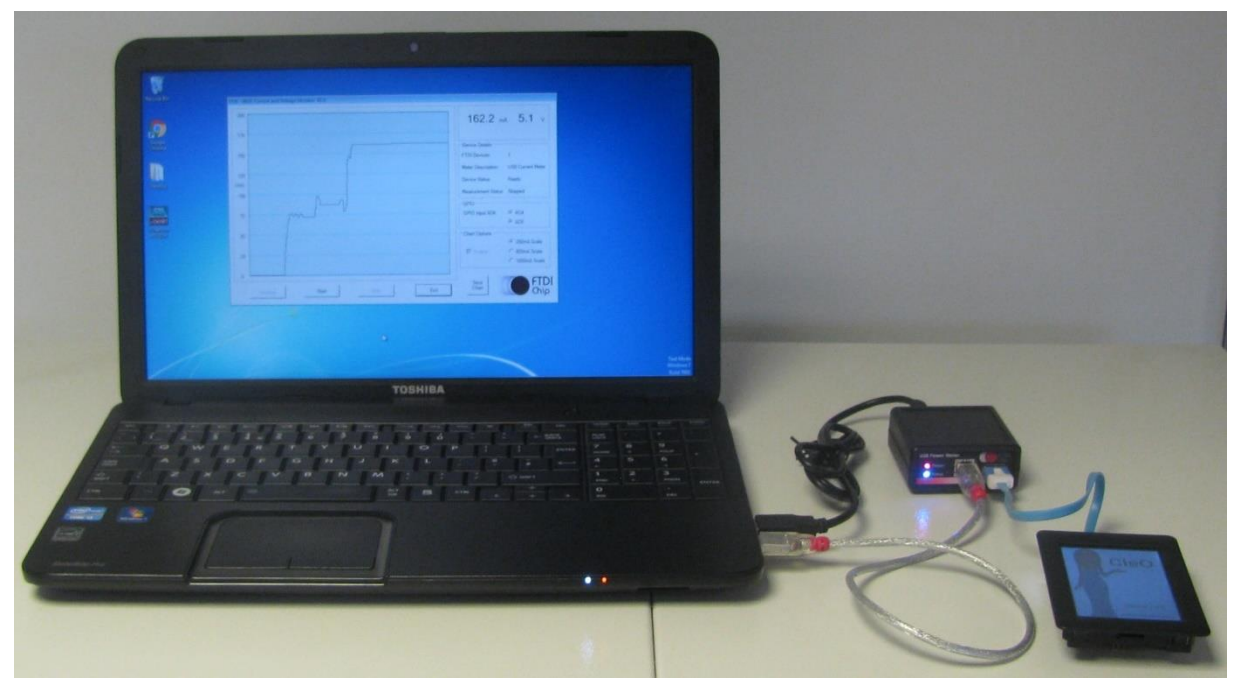

Figure 11 – Connecting the unit to measure the current consumed by a CleO board

- 3. Windows will then complete the driver installation and the device will show up under the Universal Serial Bus Controllers section of the device manager.
- 4. The red Power LED of the meter will illuminate once the driver installation completes, as the PWREN# signal goes low at this time.
- 5. Open the sample code by double clicking on the executable file. This can be found in the bin > x86 > Release folder.

For debugging and modifying the application, the solution (.sln file) can be opened in Visual Studio.

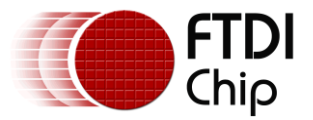

6. Click the Initialise button and the program should find the UM232H and open it and configure the device to MPSSE mode. The blue Status LED will illuminate as the associated GPIO line is set as an output driving low as part of the MPSSE initialisation routine.

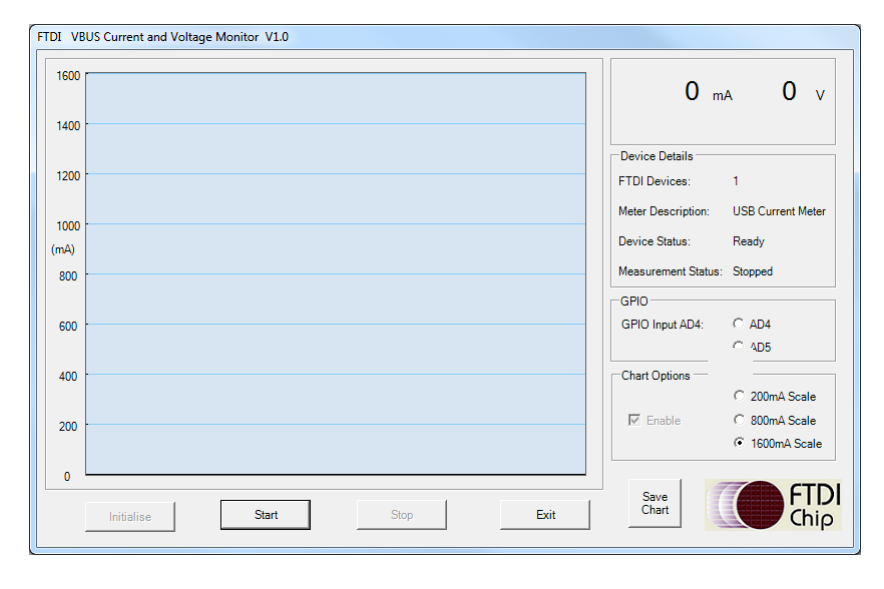

Figure 12 – Application window after opening the program

- 7. Click the Run button and the blue LED on the front panel of the meter will blink to indicate that the measurements are being taken.
- 8. Connect a short standard USB A-B cable from the USB port of the host PC of the link being measured. Refer to the silver coloured cable in Figure 11. The Voltage display will now indicate the presence of the USB VBUS voltage which will be approximately 5V.
- Now connect the peripheral of the link to be measured to the front port of the meter, as shown by the blue cable in Figure 11. In this case, an FTDI NerO board with attached CleO display is being tested. (see <a href="http://www.cleostuff.com/">http://www.cleostuff.com/</a>)

Due to the pass-through configuration of the USB ports on the meter, the peripheral will behave as if it is connected directly to the host PC. The current value and chart will indicate the current flowing in the VBUS connection to the peripheral. See Figure 5 for an example.

10. The range buttons can be used to select a scaling factor for the data, allowing greater detail to be observed at lower currents. Ranges of 200mA, 800mA and 1600mA can be selected.

If the current measured exceeds the present range, the points are plotted at the top of the chart and coloured red to indicate that they are off-scale.

Whilst running, the GPIO lines AD4 and AD5 are measured and indicated via the state of their associated radio buttons. These lines can be accessed on the prototype unit via the pin header.

- 11. To stop the capture, click the 'Stop' button.
- 12. At this point, the Save Chart button can be used to save a bitmap image of the chart area. Figure 7 shows an example.

The rear panel connector also has pins for GND, Current In and Current Out. These can be used instead of the connections on the front panel. These are ideal for measuring the current of a device on EVB etc. via a jumper inserted in-line with the supply being measured.

**Note:** Refer to the Readme file in the software package for important notes related to the meter usage.

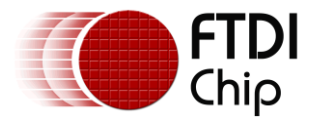

### 8 Conclusion

This application note and accompanying example have demonstrated the implementation of a USB-I<sup>2</sup>C Master interface with the <u>FT232H</u> chip, along with the use of the Visual Basic NET wrapper to control the FT232H from a graphical user interface. It has also provided an example of how to acquire the data and display on a basic scrolling chart user interface. This could be extended to use a wide variety of applications, with the many different I<sup>2</sup>C sensor types available.

In addition, the demonstration provides a useful tool which can help when developing, debugging and using USB peripherals or other low-voltage DC circuits.

FTDI have a range of FT232H-based modules including <u>UM232H</u>, <u>UM232H-B</u> and <u>C232HM cables</u>. This application will work well with all of these modules as well as with the IC itself if placed on a custom designed PCB. The sample code provided with this application note is designed for the <u>FT232H</u> only.

FTDI have a range of other bridging devices capable of I<sup>2</sup>C Master Implementation including the <u>FT2232H</u>, <u>FT4232H</u>, <u>FT4222H</u> and <u>FT260</u>. The FT260 is the latest addition to the range of USB to I<sup>2</sup>C Master Bridge devices and is a HID class which means that it can be used without loading a separate D2xx driver. Further information can be found on these products at the FTDI homepage www.ftdichip.com

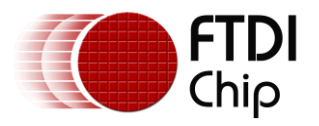

### 9 Contact Information

Head Office – Glasgow, UK

Future Technology Devices International Limited Unit 1, 2 Seaward Place, Centurion Business Park Glasgow G41 1HH United Kingdom Tel: +44 (0) 141 429 2777 Fax: +44 (0) 141 429 2758

E-mail (Sales) E-mail (Support) E-mail (General Enquiries) sales1@ftdichip.com support1@ftdichip.com admin1@ftdichip.com

#### Branch Office - Taipei, Taiwan

Future Technology Devices International Limited (Taiwan) 2F, No. 516, Sec. 1, NeiHu Road Taipei 114 Taiwan , R.O.C. Tel: +886 (0) 2 8797 1330 Fax: +886 (0) 2 8751 9737

E-mail (Sales) E-mail (Support) E-mail (General Enquiries) tw.sales1@ftdichip.com tw.support1@ftdichip.com tw.admin1@ftdichip.com

#### Branch Office - Tigard, Oregon, USA

Future Technology Devices International Limited (USA) 7130 SW Fir Loop Tigard, OR 97223-8160 USA Tel: +1 (503) 547 0988 Fax: +1 (503) 547 0987

E-mail (Sales) E-mail (Support) E-mail (General Enquiries) us.sales@ftdichip.com us.support@ftdichip.com us.admin@ftdichip.com

#### Branch Office – Shanghai, China

Future Technology Devices International Limited (China) Room 1103, No. 666 West Huaihai Road, Shanghai, 200052 China Tel: +86 21 62351596 Fax: +86 21 62351595

E-mail (Sales) E-mail (Support) E-mail (General Enquiries) <u>cn.sales@ftdichip.com</u> <u>cn.support@ftdichip.com</u> <u>cn.admin@ftdichip.com</u>

#### Web Site

http://ftdichip.com

#### **Distributor and Sales Representatives**

Please visit the Sales Network page of the <u>FTDI Web site</u> for the contact details of our distributor(s) and sales representative(s) in your country.

System and equipment manufacturers and designers are responsible to ensure that their systems, and any Future Technology Devices International Ltd (FTDI) devices incorporated in their systems, meet all applicable safety, regulatory and system-level performance requirements. All application-related information in this document (including application descriptions, suggested FTDI devices and other materials) is provided for reference only. While FTDI has taken care to assure it is accurate, this information is subject to customer confirmation, and FTDI disclaims all liability for system designs and for any applications assistance provided by FTDI. Use of FTDI devices in life support and/or safety applications is entirely at the user's risk, and the user agrees to defend, indemnify and hold harmless FTDI from any and all damages, claims, suits or expense resulting from such use. This document is subject to change without notice. No freedom to use patents or other intellectual property rights is implied by the publication of this document. Neither the whole nor any part of the information contained in, or the product described in this document, may be adapted or reproduced in any material or electronic form without the prior written consent of the copyright holder. Future Technology Devices International Ltd, Unit 1, 2 Seaward Place, Centurion Business Park, Glasgow G41 1HH, United Kingdom. Scotland Registered Company Number: SC136640

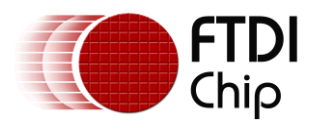

### **Appendix A - References**

### **Document References**

ICs:

FT232H Product Page FT232H IC Datasheet INA219 Datasheet (external link)

Hardware:

UM232H Datasheet C232HM cables UM232H-B modules

Documents:

AN\_108 Command Processor for MPSSE and MCU Host Bus Emulation Modes AN\_255 FT232H I2C example in C++ AN\_113 Interfacing FT2232H Hi-Speed Devices To I2C Bus AN\_411 FTx232H MPSSE I2C Example in C# AN\_135 MPSSE Basics AN\_356 AN 356 FT800 Interfacing I<sup>2</sup>C Sensor to VM800P

Others:

D2XX Drivers D2XX Programmer's Guide

Source Code:

http://www.ftdichip.com/Support/SoftwareExamples/CodeExamples/VB/AN 355.zip

### **Acronyms and Abbreviations**

| Terms  | Description                              |  |
|--------|------------------------------------------|--|
| ADC    | Analog to Digital Converter              |  |
| GPIO   | General Purpose Input Output             |  |
| I2C    | Inter-IC bus                             |  |
| LED    | Light Emitting Diode                     |  |
| MPSSE  | Multi-Protocol Synchronous Serial Engine |  |
| USB    | Universal Serial Bus                     |  |
| VB Net | Visual Basic .NET                        |  |

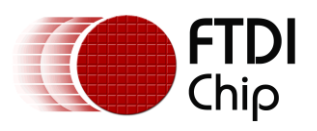

### Appendix B – List of Tables & Figures

### **List of Tables**

NA

### **List of Figures**

| Figure 1 – Current shunt monitor principles                                     | 5    |
|---------------------------------------------------------------------------------|------|
| Figure 2 – Examples of USB and pin header measurement connections               | 6    |
| Figure 3 – Prototype Hardware                                                   | 7    |
| Figure 4 – Schematic of the prototype meter                                     | 8    |
| Figure 5 – Application window showing connection of a Flash drive               | . 10 |
| Figure 6 – Chart values                                                         | . 13 |
| Figure 7 – Chart saved as bitmap                                                | . 14 |
| Figure 8 – Basic example code                                                   | . 16 |
| Figure 9 – Basic example application                                            | . 16 |
| Figure 10 – Three-Phase clocking                                                | . 18 |
| Figure 11 – Connecting the unit to measure the current consumed by a CleO board | . 27 |
| Figure 12 – Application window after opening the program                        | . 28 |

32

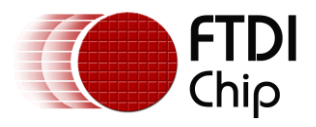

### **Appendix C – Revision History**

| : | AN_355 FT232H MPSSE Example - I2C Master with Visual Basic |
|---|------------------------------------------------------------|
| : | FT_001138                                                  |
| : | FTDI#524                                                   |
| : | http://www.ftdichip.com/FTProducts.htm                     |
| : | Send Feedback                                              |
|   | :<br>:<br>:<br>:                                           |

| Revision | Changes                                                                                                    | Date       |
|----------|----------------------------------------------------------------------------------------------------|------------|
| 1.0      | Initial Release                                                                                                 | 2017-03-07 |
| 1.1      | Updated the Clock Stretching section to refer to<br>FT260 and FT4222H for applications needing this<br>feature. | 2020-02-12 |